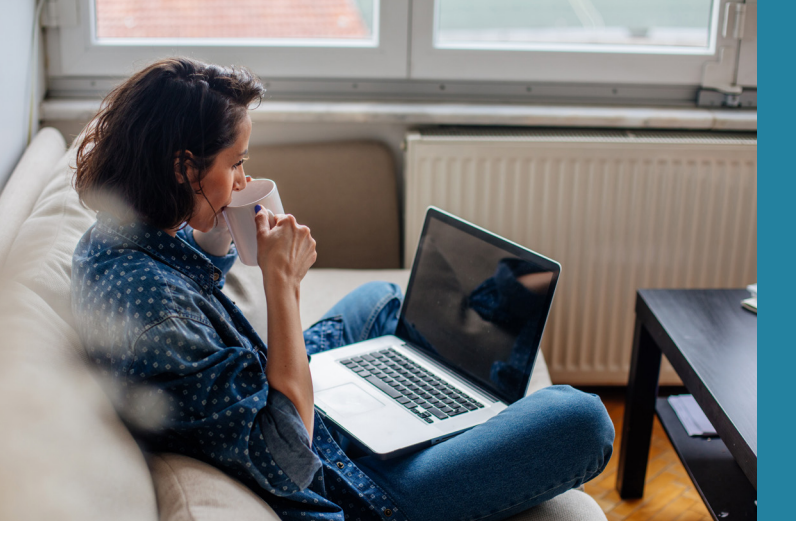

# **Configuring Alerts in Online Banking**

Use these instructions to configure Account Activity, Messaging, and Security alerts inside your online banking profile.

### **ACCESSING ALERT SETTINGS**

New external transfer account request submitted

| Log into your online banking profile.                                   |                                                                                                    |
|-------------------------------------------------------------------------|----------------------------------------------------------------------------------------------------|
| 5 5 51                                                                  | Alerts                                                                                               |
| In the upper right hand corner, select the bell                         | icon, then click Settings.                                                                           |
|                                                                         | Feb 23 Welcome to SMS/Text<br>Banking                                                                |
| From this screen, you'll be able to set or modif                        | iy Account Activy,                                                                                   |
| Messaging, and Security Alert notifications.                            | Jettings View Au                                                                                     |
|                                                                         |                                                                                                    |
| Account Activity Alerts Messaging Alerts Security Alerts                |                                                                                                    |
|                                                                         |                                                                                                    |
|                                                                         | I want to V                                                                                          |
| All mandatory Security alerts are delivered to your primary email addre | ess. You can also elect to be notified at a secondary email address and/or mobile device.            |
| Choose "Edit Security Alerts" from the Actions menu on this header to   | make changes to your current delivery mode for any of the security alert categories described below. |
| Marife, Mar Warm                                                        | Ourset Belline Made                                                                                  |
|                                                                         | Current Derivery mode:                                                                               |
| Login is successful                                                     | Not Set                                                                                              |
| A security-related change is made                                       | JOHNACUSTOMER@GMAIL.COM (Primary email)                                                              |
| Online transfer is processed                                            | JOHNACUSTOMER@GMAIL.COM (Primary email)                                                              |
|                                                                         |                                                                                                    |

JOHNACUSTOMER@GMAIL.COM

(Primary email)

#### Navigate to the appropriate tab to begin configuring your alert settings.

| Account Activity Alerts                                       | Messaging Alerts     | Security Alerts                              |                        |                 |             |
|---------------------------------------------------------------|----------------------|----------------------------------------------|------------------------|-----------------|-------------|
| You can elect to be notifi<br>Choose <b>"Edit Account A</b> r | ied whenever any d   | Account Activity Alerts                      | Messaging Alerts       | Security Alerts | I want to ~ |
| choose "Edit" from the "                                      | I want to" Actions m | enu located on the row with each alert type. |                        |                 |             |
| Account Activity Alerts                                       |                      |                                              | # of Accounts Selected | Actions         |             |
| with my balance                                               |                      |                                              | Not Set                | I want to 🗸     |             |
| if account is overdrawn                                       |                      |                                              | Not Set                | I want to 🗸     |             |
| if balance is higher that                                     | n                    |                                              | Not Set                | I want to 🗸     |             |
| if balance is lower than                                      |                      |                                              | Not Set                | I want to 🗸     |             |
| 10 - I I. W. I                                                |                      |                                              | 1                      |                 |             |

#### **ACTIVITY ALERTS**

From the Activity Alerts tab, choose whether or not you'd like to receive each alert. You can either edit the alert for each account separately...

| Account Activity Alerts                                                   | Messaging Alerts                                                              | Security Alerts                                                                                                    |                                                                                                    |             |
|---------------------------------------------------------------------------|-------------------------------------------------------------------------------|----------------------------------------------------------------------------------------------------|----------------------------------------------------------------------------------------------------|-------------|
| You can elect to be not<br>Choose "Edit Account<br>choose "Edit" from the | ified whenever any of th<br>Activity Alerts" from th<br>"I want to" Actions m | e following activity occurs on the sel<br>e Actions menu on this header to set<br>enu located on the row with each aler | ected accounts. Click here for a definition of<br>alerts and their delivery methods for one or<br>rt type. | each alert. |
| Account Activity Alerts                                                   |                                                                               |                                                                                                    | # of Accounts Selected                                                                                     | Actions     |
| with my balance                                                           |                                                                               |                                                                                                    | Not Set                                                                                                    | I want to ~ |
| if account is overdraw                                                    | 'n                                                                            |                                                                                                    | Not Set                                                                                                    | I want to V |
| if balance is higher th                                                   | an                                                                            |                                                                                                    | Not Set                                                                                                    | I want to V |
| if balance is lower that                                                  | in                                                                            |                                                                                                    | Not Set                                                                                                    | I want to V |
| if a check # clears                                                       |                                                                               |                                                                                                    | Not Set                                                                                                    | I want to 🗸 |
| for deposits more that                                                    | n                                                                             |                                                                                                    | Not Set                                                                                                    | I want to 🗸 |
| for transactions more                                                     | than                                                                          |                                                                                                    | Not Set                                                                                                    | I want to 🗸 |
| when account docume                                                       | ent is available                                                              |                                                                                                    | 2 Accounts                                                                                                 | I want to V |
|                                                                           |                                                                               |                                                                                                    |                                                                                                    |             |

#### OR select I want to and Edit Account Activity Alerts to edit all alerts at once.

| A | account Activity Alerts                                                                        | Messaging Alerts                                                             | Security Alerts                                                                                  |                                                                                                    |                                                                 |                                                              |
|---|------------------------------------------------------------------------------------------------|------------------------------------------------------------------------------|--------------------------------------------------------------------------------------------------|----------------------------------------------------------------------------------------------------|-----------------------------------------------------------------|--------------------------------------------------------------|
|   | You can elect to be notif<br>Choose " <b>Edit Account A</b><br>choose " <b>Edit</b> " from the | fied whenever any of th<br>Activity Alerts" from th<br>"I want to" Actions m | e following activity occurs on<br>e Actions menu on this heade<br>anu located on the row with ea | the selected accounts. Click here for a def<br>r to set alerts and their delivery methods fo<br>ach alert type. | inition of each alert.<br>or one or more accounts. To set an al | I want to V<br>Edit Account Activity Alerts<br>Alert History |
|   | Account Activity Alerts                                                                        |                                                                              |                                                                                                  | # of Accounts Selected                                                                                          | Actions                                                         |                                                              |
|   | with my balance                                                                                |                                                                              |                                                                                                  | Not Set                                                                                                    | I want                                                          | tov                                                          |

For either option, you'll be prompted to select the account(s) for which the alert will apply.

| otify Me Ale                  | erts                                                    |                                              |                                              |
|-------------------------------|---------------------------------------------------------|----------------------------------------------|----------------------------------------------|
| Accounts                      | Selection                                               |                                              |                                              |
| Select the ac<br>Click "Cance | count(s) for which you w<br>I" to return to the previou | rish to edit the alerts and click thus page. | he "Edit Alert on Selected Accounts" button. |
| Select                        | Account Name                                            | Account Type                                 | Account #                                    |
|                               | Checking Account                                        | Southern Ca                                  | ash *1234                                    |
|                               | HSA                                                     | HSA                                          | *5678                                        |
|                               |                                                         | Check All Uncheck All                        | Edit Alert on Selected Accounts Cancel       |
|                               |                                                         |                                              |                                              |

#### **MESSAGING ALERTS**

From the Messaging Alerts tab, click *I want to* and then select *Edit Messaging Alerts* to configure alerts for any messages within your online banking platform.

| ccount Activity Alerts                                     | Messaging Alerts                                  | Security Alerts                                                                         |                                                                                                    |
|------------------------------------------------------------|---------------------------------------------------|-----------------------------------------------------------------------------------------|----------------------------------------------------------------------------------------------------|
| You can elect to be notif<br>Choose " <b>Edit Messagin</b> | ied whenever any of th<br>g Alerts" from the Acti | e following messages are sent to your onli<br>ons menu on this header to changes to you | I want to ~<br>I want to ~<br>Edit Messages accessed under the "Messages" tab).<br>ur current delivery mode for any of the message categories. |
| Notify Me When:                                            |                                                   |                                                                                         | Current Delivery Mode:                                                                                                    |
| Any new message is se                                      | ent to my online inbox                            |                                                                                         | johncustomer@gmail.com (Primary email)                                                                                                    |
| A secure message is se                                     | ent to my online inbox                            |                                                                                         | Not Set                                                                                                    |
| A transaction-related                                      | message is sent to my o                           | online inbox                                                                            | Not Set                                                                                                    |
| A new online service p                                     | rivilege has been grant                           | ed or removed                                                                           | Not Set                                                                                                    |
| A broadcast message                                        | s sent to my online inb                           | ох                                                                                      | Not Set                                                                                                    |
| Advanced Transfers Se                                      | ummary is ready                                   |                                                                                         | johncustomer@gmail.com (Primary email)                                                                                                    |
|                                                            |                                                   |                                                                                         |                                                                                                    |

The Current Delivery Mode will be automatically set to the email associated with your online banking profile. To receive messaging alerts via text notification, see the instructions for *Enabling Text Alerts* on page 5.

#### SECURITY ALERTS

Select I want to and Edit Security Alerts to set security alerts.

|                                                                                                  |                           |                      |                                                                                                    |                                                   |                       | $\sim$               |
|--------------------------------------------------------------------------------------------------|---------------------------|----------------------|----------------------------------------------------------------------------------------------------|---------------------------------------------------|-----------------------|----------------------|
| ll mandatory Security                                                                            | / alerts are delivered to | your primary email a | ldress. You can also elect to be notified at a se<br>r to make changes to your current delivery mo | condary email address<br>de for any of the securi | and/or mobile device. | Edit Security Alerts |
| hoose "Edit Security                                                                             | Aterts from the Action    |                      |                                                                                                    |                                                   |                       | Alert History        |
| Notify Me When:                                                                                  | Aterts from the Action    |                      | Current Delivery Mode                                                                              |                                                   |                       | Atert History        |
| Notify Me When:                                                                                  | Aterts from the Action    |                      | Current Delivery Mode<br>Not Set                                                                   |                                                   |                       | Alert History        |
| hoose " <b>Edit Security</b><br>Notify Me When:<br>Login is successful<br>A security-related cha | ange is made              |                      | Current Delivery Mode<br>Not Set<br>JOHNACUSTOMER@                                                 | MAIL.COM (Primary                                 | email)                | Alert history        |
| Notify Me When:<br>Login is successful<br>A security-related cha<br>Online transfer is proc      | ange is made              |                      | Current Delivery Mode<br>Not Set<br>JOHNACUSTOMER@4<br>JOHNACUSTOMER@4                             | MAIL.COM (Primary                                 | email)                | Atent History        |

Use the check boxes next to each alert to indicate if you'd like to receive it via email, text, both, or not at all. Some security notifications are not optional. To receive messaging alerts via text notification, see the instructions for *Enabling Text Alerts* on page 5.

\*We highly recommend setting your alerts to receive a text notification any time a login is successful. If anyone besides you were to successfully log in to your online banking platform, you would know and could take action immediately. This scenario allows us all to see fraud as it is happening and potentially prevent it from occurring.

| Security Alerts<br>You can elect to be notified at a secondary email address and/or mobile device in addition to your primary email ad<br>and click "Save" to process your request. Click "Cancel" to return to the previous page. | ddress for any of the following security alerts. Select your preferences |
|----------------------------------------------------------------------------------------------------|--------------------------------------------------------------------------|
| N Vfy Me When:                                                                                                    | Current Delivery Mode:                                                   |
| Login is successful  Anytime Between 12  AM AM (Time in CST)                                                                                                    | ☐ johnacustomer@gmail.com (Primary email)<br>Ø 000-000-0000              |
| A security-related change is made                                                                                                    | johnacustomer@gmail.com (Primary email)                                  |
| Online transfer is processed for amount > \$ 2500.00                                                                                                    | johnacustomer@gmail.com (Primary email)                                  |
| New external transfer account request submitted                                                                                                    | johnacustomer@gmail.com (Primary email)                                  |
|                                                                                                    | Save Cancel                                                              |

# **ENABLING TEXT ALERTS**

#### \*We recommend enabling text alerts. Texts are typically received and viewed faster than email notifications.

If you have already enrolled in text notifications, you will see a note beside your mobile phone number stating that you are enrolled to receive text alerts.

| Notify Me Alerts                              |                                           |                                                |                                                                                                    |
|-----------------------------------------------|-------------------------------------------|------------------------------------------------|----------------------------------------------------------------------------------------------------|
| The Notify Me Alerts feature allows y alerts. | ou to receive email and text notification | ons of important account related, security rel | l sted activities and messages. Click here for important information about managing your email and text |
| Contact Information                           | for Alerts                                |                                                | I want to v                                                                                             |
| Primary Email Address:                        | JOHNACUSTOMER@GMAIL.COM                   | Secondary Email Address: Not Set               |                                                                                                    |
| Mobile Phone:                                 | 000-000-0000                              | This mobile number is enrolled to receive tex  | xt alerts. 0                                                                                            |
|                                               |                                           |                                                |                                                                                                    |

If you have not enrolled to receive text alerts, you will see *Enroll to receive text alerts*\*. It will only take a few moments.

| Notify Me Alerts                                                                          |                                                                                 |                                                                                                    |                                                                                        |
|-------------------------------------------------------------------------------------------|---------------------------------------------------------------------------------|----------------------------------------------------------------------------------------------------|----------------------------------------------------------------------------------------|
| The Notify Me Alerts feature allow<br>alerts.                                             | ws you to receive email and text notificati                                     | ons of important account related, security related activitie                                             | and messages. Click here for important information about managing your email and text  |
| Contact Informatic                                                                        | on for Alerts                                                                   |                                                                                                    | I want to v                                                                            |
| Primary Email Address:                                                                    | JOHNACUSTOMER@GMAIL.COM                                                         | Secondary Email Address: Not Set                                                                         |                                                                                        |
| Mobile Phone:                                                                             | 000-000-0000                                                                    | Enroll to receive text alerts*                                                                           |                                                                                        |
| Click the "Enroll to recein<br>device* . Please enter the<br>* Carrier charges may apply. | ive text alerts" link above if you wis<br>e registration code provided in the r | h to receive text alerts on your mobile device. A te<br>message on the next screen to successfully enrol | xt message containing a registration code will be sent to your mobile for text alerts. |
|                                                                                           |                                                                                 |                                                                                                    |                                                                                        |

Follow the steps to complete enrollment for text alerts.

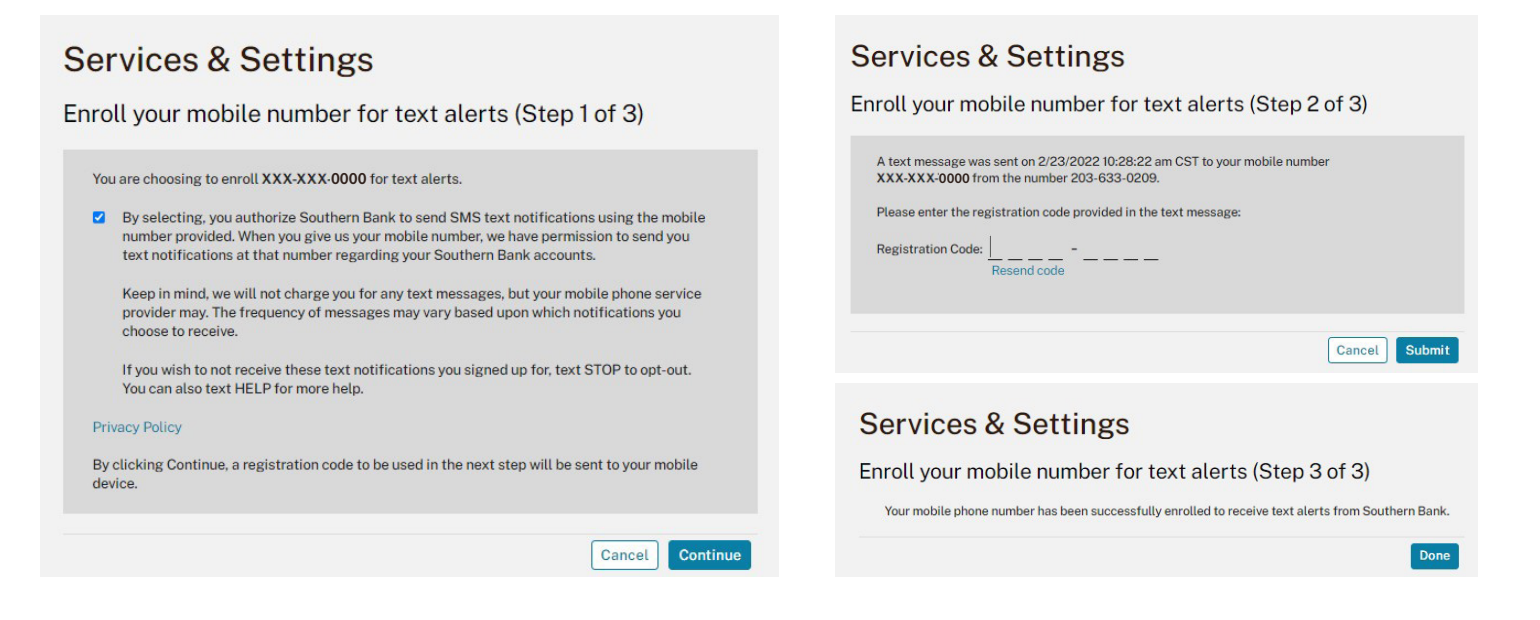

If it shows Not Set beside Mobile Phone, your mobile number hasn't been added to your profile settings, or it may be in the wrong field. Follow the steps in the next section to add/correct your phone number.

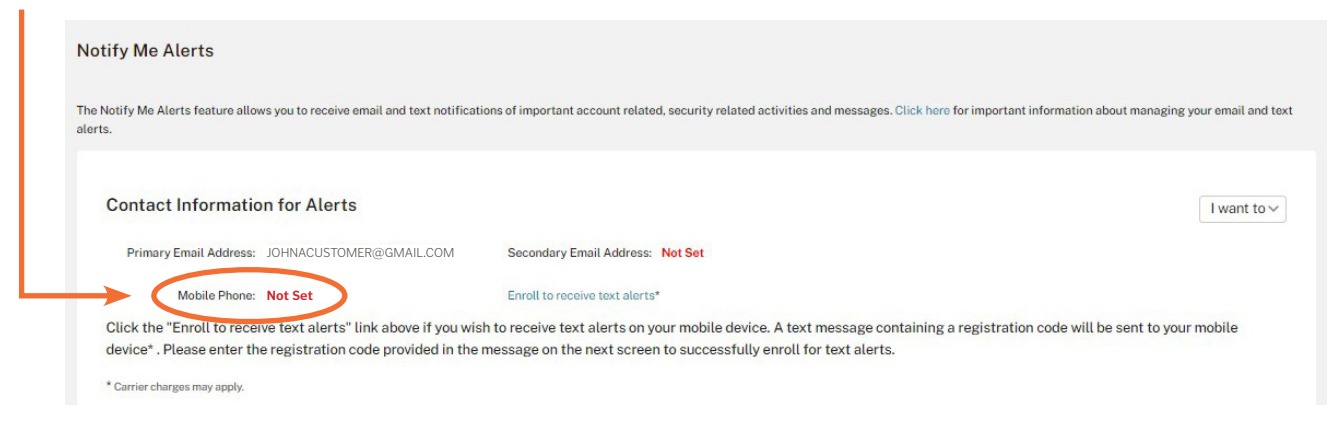

## ADD A PHONE NUMBER TO YOUR CONTACT INFORMATION

In the upper right-hand corner, click the dropdown arrow next to your name, then select *Contact Information.* 

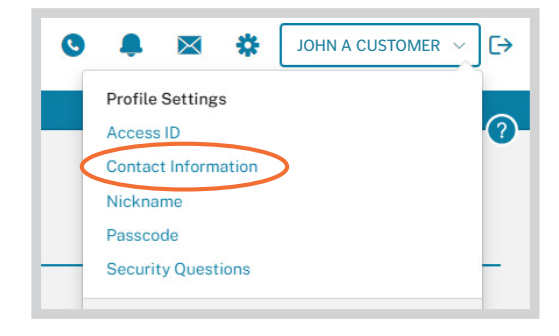

Ensure that your mobile phone number is correct and in the field for Mobile Phone. Click *Submit*.

| Profile Settin                                | igs                                              |                                                                                                    |
|-----------------------------------------------|--------------------------------------------------|----------------------------------------------------------------------------------------------------|
| Change Contact In                             | formation                                        |                                                                                                    |
| * For which accounts do you wis               | sh to change your contact information at South   | hern Bank?                                                                                                    |
| All of my accounts with S                     | outhern Bank                                     |                                                                                                    |
| ○ Some of my accounts wit                     | h Southern Bank (Pending verification of owner   | ship by Southern Bank)                                                                                                    |
| For changing contact information information. | on on all of your accounts with Southern Bank s  | simply update any information below. The information has been populated with your Online Banking user profile                              |
| Once you have modified the info               | ormation click "Submit" to send your requested   | I change(s) to Southern Bank.                                                                                                    |
| NOTE: This change will also be a              | applied to your Online Banking user profile info | prmation.                                                                                                    |
| > Email Addresses                             | 6                                                |                                                                                                    |
| ~ Phone Numbers                               |                                                  |                                                                                                    |
| * Day Phone                                   | 000-000-0000                                     |                                                                                                    |
| Evening Phone                                 |                                                  |                                                                                                    |
| Fax:                                          |                                                  |                                                                                                    |
| Mobile Phone:                                 | 000-000-0000                                     | This mobile phone number can be designated to receive any Notify Me Alert notifications.                                                   |
|                                               |                                                  | If you add or update your mobile phone number, you will be prompted to enroll your mobile number for receiving alerts* on the next screen. |
| Alternate Phone:                              |                                                  | Can be a landline or a mobile number.                                                                                                    |